## **USER GUIDE**

## (To Download Original Microsoft Software from NSSA Portal)

This unofficial document is prepared to guide the <u>"NEW USERS"</u> to download the Microsoft Software from NSSA Portal.

Microsoft has taken initiative of providing free Microsoft software for personal use as part of Academic Alliance via HEC. In this regard a <u>National Student Software Accessibility Portal (NSSA)</u> has been created. NSSA is a web-based software distribution and management application hosted by e-academy, Microsoft. The portal enables you to directly download the Microsoft software from the portal. You can download and activate it for your personal use. The portal is available to international Islamic University as part of Academic Alliance with Microsoft through HEC [Source:http://www.iiu.edu.pk/index.php?page\_id=9587].

Follow the following steps to easily access the portal and download the software:

- 1) Get your iiu email account id like <u>yourname[.regNo]@iiu.edu.pk</u> (only if you do not already have).
- 2) Go to <u>www.iiu.edu.pk</u> and Click National Student Software Portal (Figure-1)

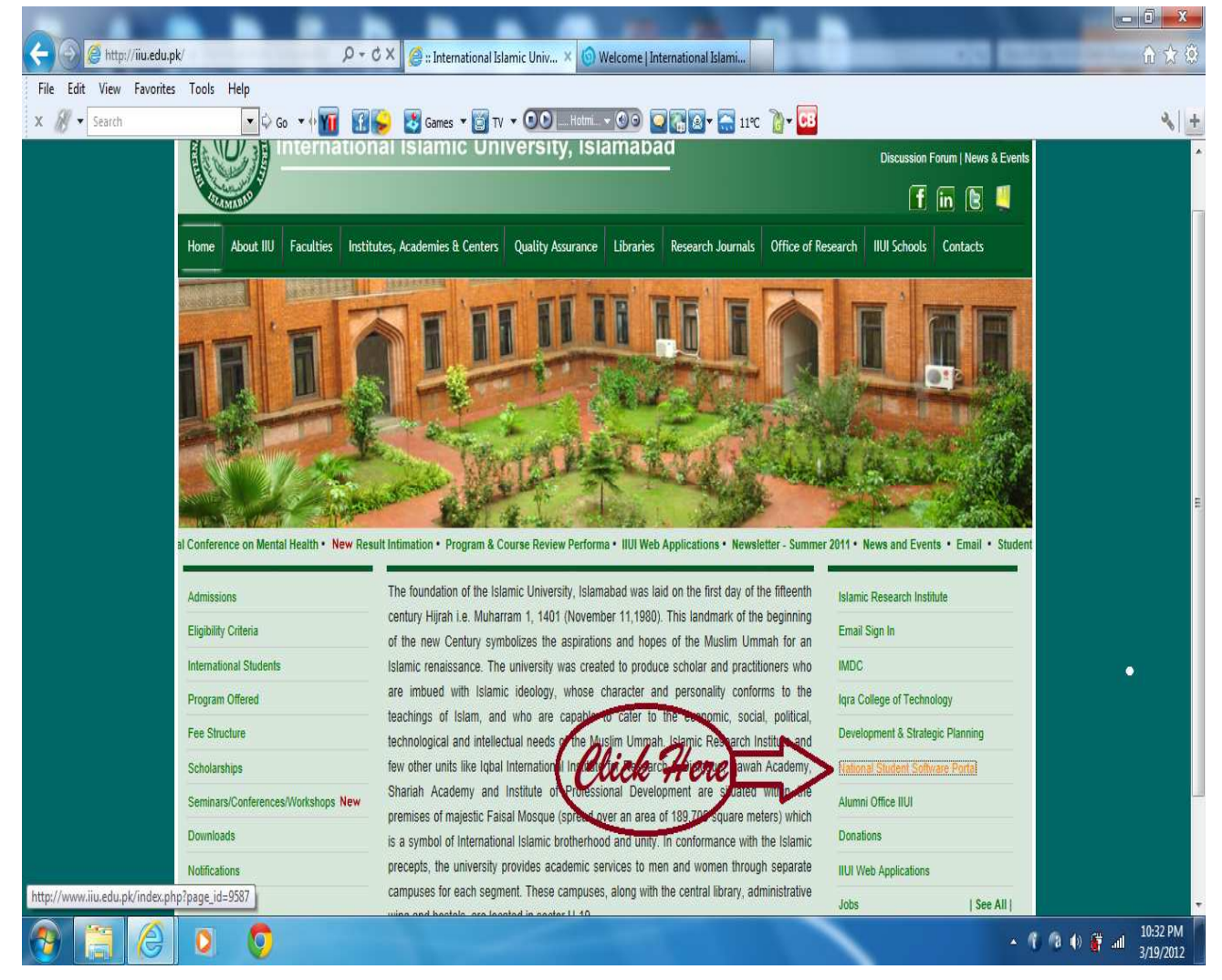

Figure-1 IIU Portal (Home) Page [www.iiu.edu.pk]

3) You will get an interface (screen) as shown in Figure.2. Now a) Read the instruction carefully and then b) click the hyperlink saying (National Student Software Accessibility Portal (NSSA), Figure-2.

| 0                            |                                                                                                    |                                                             | 1 100 100                                |                             |                                |                                     |  |
|------------------------------|----------------------------------------------------------------------------------------------------|-------------------------------------------------------------|------------------------------------------|-----------------------------|--------------------------------|-------------------------------------|--|
| (+) (-) 🥭 http://www.iiu     | .edu.pk/index.php?page_id=9                                                                                                    | 1587 D + C X 🕜 Welcome   International Islami               | <i> National Student Software</i> ×      |                             | Contraction Contraction        | ₩ 🕸                                 |  |
| File Edit View Favorites     | s Tools Help                                                                                                    |                                                             |                                          |                             |                                | × 11 - 2                            |  |
| × /// •                      | ▼ \$ Go ▼                                                                                                    | 1 1 1 1 1 1 1 1 1 1 1 1 1 1 1 1 1 1 1                       |                                          |                             | earch                          | <b>*</b>                            |  |
|                              | Inte                                                                                                    | ernational Islamic University,                              | Islamabad                                | Di                          | scussion Forum   News & Events |                                     |  |
|                              | STATE D                                                                                                    |                                                             |                                          |                             | f in 🖻 🔍                       |                                     |  |
|                              | Home About IIU Fac                                                                                                    | ulties Institutes, Academies & Centers Quality Assur        | ance Libraries Research Journals         | Office of Research IIUI     | Schools Contacts               |                                     |  |
|                              | National Student S                                                                                                    | oftware Accessibility Portal (NSSA)                         | s part of Academic Alliance via HEC. In  | ¥                           | National Student So            | ftware Accessibility Portal         |  |
|                              | this regard a National Stude                                                                                                    | nt Software Accessibility Portal (NSSA) as been created. NS | SA is a web-based software distribution  | Microsoft for A             | All Jublity Portal Laureh      |                                     |  |
|                              | software from the portal.                                                                                                    | on nosing by e-academy, microsoft. The portal enables       | The portal is available to international |                             |                                | -                                   |  |
|                              | Islamic University as part of                                                                                                    | f A agentic Alliance with Microsoft through HEC.            |                                          |                             |                                |                                     |  |
|                              | The portal for Underseteen activated and accounts of faculty/staff and students have been created. You must have received an email in this regard. You can use the portal by<br>Clicking Here foil why port and your on the portal by your email. For problems and queries please write to sohabsardar@hotmail.com or make a call to 051-2098124. In case of |                                                             |                                          |                             |                                |                                     |  |
|                              | email please shot the screen shot along with description of problem.                                                                                                    |                                                             |                                          |                             |                                |                                     |  |
|                              | If you have not received en                                                                                                    | tali for NSSA account confirmation, please send an email t  | o webmaster@iiu.edu.pk through your IIUI | email account to get yourse | if registered.                 |                                     |  |
|                              | ELMS for MSDNAA Introduct                                                                                                    | on and Overview                                             | 0                                        | <b>~</b>                    |                                |                                     |  |
|                              | How to Download Software fr                                                                                                    | om ELMS < 1Read the                                         | ese Instructio                           | ns                          | 5.                             |                                     |  |
|                              |                                                                                                    | Contact                                                     | Person to Microsoft                      |                             |                                |                                     |  |
|                              |                                                                                                    | Male                                                        | Female                                   |                             |                                |                                     |  |
|                              |                                                                                                    | Mr. Imran Saeed                                             | Ms. Salma Imtiaz                         |                             |                                |                                     |  |
|                              |                                                                                                    | Assistant Professor                                         | Assistant Professor                      |                             |                                |                                     |  |
|                              | 2. 2. 24 + ]                                                                                                    | FBAS, DCS&SE                                                | FBAS, DCS&SE                             |                             |                                |                                     |  |
| nttp://eb.ontnehub.com/d.ash | xrs=sxo34utycr                                                                                                    | imran@iu.edu.pk                                             | salma.imliaz@iiu.edu.pk                  | _                           |                                | -                                   |  |
|                              | 00                                                                                                    | and the second                                              |                                          |                             | • 1                            | (10:52 PM<br>(10:52 PM<br>3/19/2012 |  |

Figure-2 National Student Accessibility Portal (NSSA)

4) Now you'll get an interface (screen) as shown in Figure 3. It is Dream Spark Program's interface. Click sign in on the screen (Figure-3).

| 🔆 💿 💿 http://e5.onthehub.com/WebStore/Welcome.aspxi 🖉 - C X 💿 Welcome   International Islami 💿 Welcome   International Islami X                                                                                                    | - □ ×<br>↑ ★ ‡                    |
|----------------------------------------------------------------------------------------------------|-----------------------------------|
| File Edit View Favorites Tools Help                                                                                                    |                                   |
| x 🛞 • 😯 60 • • 🖬 🚮 🚱 💆 Games • 💆 TV • • • • • • • • • • • • • • • • • •                                                                                                    | × +                               |
| Click Here<br>DREAN today. Create tomorrow.<br>Microsoft DreamSpark                                                                                                    |                                   |
| DreamSpark Premium                                                                                                    |                                   |
| Announcements                                                                                                    |                                   |
| Announcing the new DreamSpark Program 2012 02 00     Creation of Accounts for Faculty, Staff and Students of FBAS, FET and FMS 2011-08-02                                                                                                  | ŧ.                                |
| Welcome to your Academic Software Center!                                                                                                    |                                   |
| Software licensed under the DreamSpark Program is available here for students, faculty and staff. Please<br>note that this WebStore is made available exclusively through an agreement between your academic<br>institution and Microsoft. |                                   |
| If you encounter any difficulties, please view the <b>Help</b> section above for answers to your questions and for information on how to contact the DreamSpark Program Administrator (PA) on your campus.                                 |                                   |
| Start Shopping                                                                                                    |                                   |
| 🔰 Tweet 0 🗳 Like Sign Up to see what your friends like.                                                                                                    |                                   |
| Privacy Policy   Safe Shooping                                                                                                    |                                   |
|                                                                                                    |                                   |
| 🛞 🛅 🖉 🔍 🧔 👘 🔸                                                                                                    | ① ① ① ① ① ① ① ① ① ① ① ① ① ① ① ① ① |

Figure 3. Dream Spark Web Page

5) An interface (Figure-4) will appear. Already registered users will go to "Registered User Sign In" section and login. BUT new users will go to "Not Registered" Section and will Click Register Figure-4.

|                         | hehub.com/WebStore/Security/Sii D - 🔒 C 🗙 🕥 Welcome   International Islami 💿 Sign In   International Islami 🗙 | h ★ ₽                                |
|-------------------------|----------------------------------------------------------------------------------------------------|--------------------------------------|
| File Edit View Favorite | is Tools Help                                                                                                 |                                      |
| x /// -                 | 💌 🖓 Go 🔹 🕂 🌃 🔛 🦢 🐉 Games 👻 🗊 TV 🗢 💽 🕰 Holm 🔹 🚱 🖓 🎇 🔯 🖓 🖓                                                      | × +                                  |
|                         | Home   Your Account   Help Product Search Q                                                                   |                                      |
|                         | Sign In   English   🔤                                                                                         |                                      |
|                         | DREAM today. Create tomorrow. 🔶                                                                               |                                      |
|                         | Microsoft DreamSpark                                                                                          |                                      |
|                         | DreamSnark Premium                                                                                            |                                      |
|                         |                                                                                                    |                                      |
|                         | Devictored licer Sign_In                                                                                      |                                      |
|                         | Registered osci olgin III                                                                                     |                                      |
|                         | Username*                                                                                                    |                                      |
|                         | Deceword*                                                                                                    |                                      |
|                         | Passinolu                                                                                                    |                                      |
|                         | Signar                                                                                                    |                                      |
|                         |                                                                                                    |                                      |
|                         | Forgot your password?                                                                                         |                                      |
|                         | Not Denistared?                                                                                               |                                      |
|                         | Not Registered:                                                                                               |                                      |
|                         | Don't have a username and password? Click below to                                                            |                                      |
|                         | Register Click Horo                                                                                           |                                      |
|                         |                                                                                                    |                                      |
|                         | Privacy Policy   Safe Shopping                                                                                |                                      |
|                         | Damarad ky                                                                                                    | • 11-26 DM                           |
|                         | • C                                                                                                    | (a) (b) (c)(b) 11:20 PM<br>3/19/2012 |

#### Figure 4. Registration Interface

6) You'll get a new interface (Screen) as shown in Figure 5. Now type your iiu email id (as discussed in step-1) and click Continue (Figure-5).

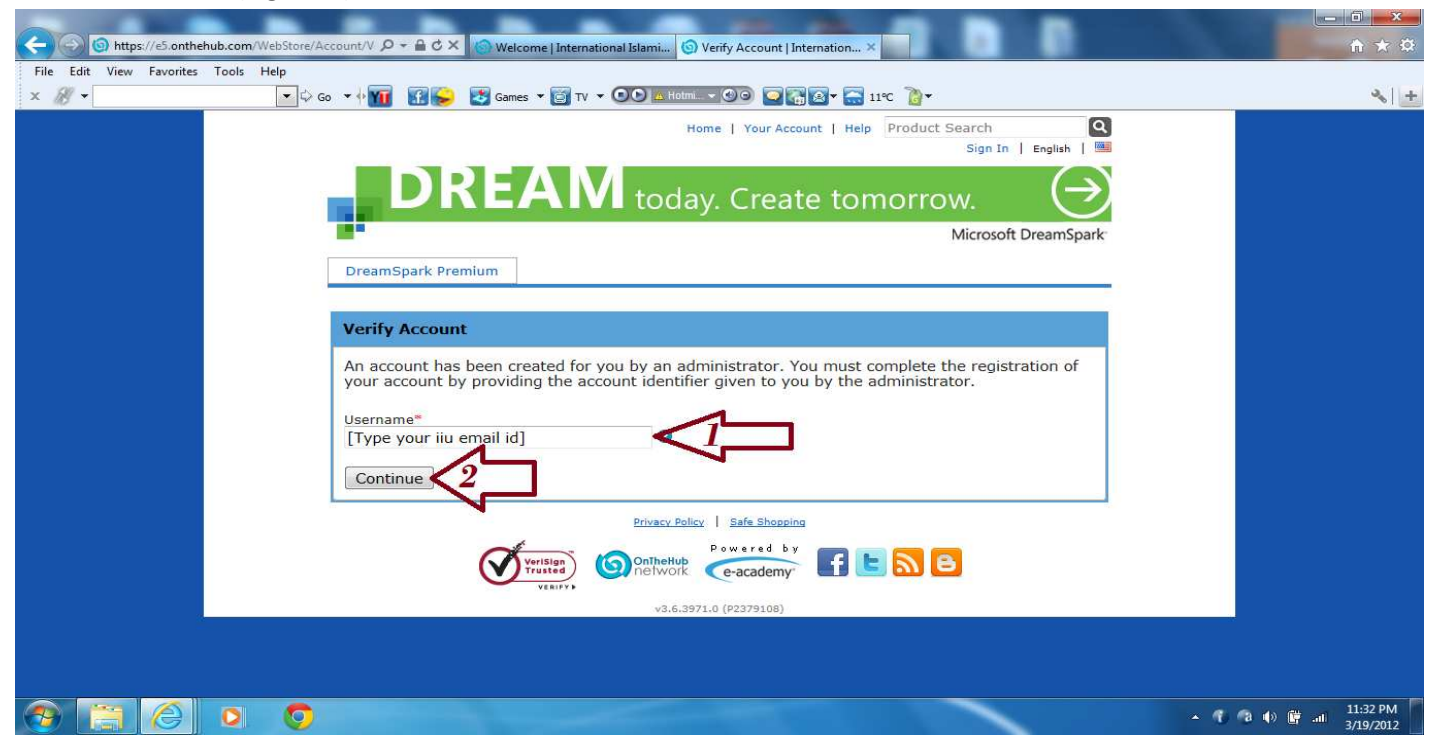

Figure 5. Email Verification Screen

7) Now you'll get another interface (Screen) as shown in Figure-6. Fill in all the required data and click Register.

| A ttps://e5.onthehub.co      | om/WebStore/Account/A D - 🔒 C X 🔕 Welcome   International Islami 💿 Account Registration   Inter X                                                                                                    | - 0                         |
|------------------------------|----------------------------------------------------------------------------------------------------|-----------------------------|
| File Edit View Favorites Too | ls Help<br>▼♀Go ▼↓ 11 € 🚱 🐼 Games ▼ 🗑 TV ▼ 💿 🛆 Holm ▼ ⓒ G 😱 🖓 ▼ 📻 11 °C 🦉 ▼                                                                                                    |                             |
|                              | <b>DREAM</b> today. Create tomorrow.                                                                                                    |                             |
|                              | Microsoft DreamSpark                                                                                                    |                             |
|                              | DreamSpark Premium                                                                                                    |                             |
|                              | Account registration                                                                                                    |                             |
|                              | Last Name" First Name"<br>Username"<br>imran@iiu.edu.pk<br>Email Address"<br>imran@iiu.edu.pk                                                                                                    |                             |
|                              | I would like to subscribe to receive information on the latest Microsoft events, updates, special offers,<br>and more!<br>Choose a Password*<br>Password must be at least six characters long.<br>Confirm Password* |                             |
|                              | Must match the password above.<br>Back Register                                                                                                    |                             |
|                              |                                                                                                    |                             |
|                              |                                                                                                    | - 🔨 🕼 🏟 📴 🔐 👫 11:3'<br>3/19 |

Figure-6. Account Registration.

8) An interface (screen) will appear as shown in Figure-7 where you'll find yourself as logged in. Now click Start Shopping.

| Co http://e5.onthehub.com/W      | /ebStore/Welcome.aspx: D - C × ) 🛞 Welcome   International Islami ) Welcome   International Isla ×                                                                                                    | <b>î</b>         |
|----------------------------------|----------------------------------------------------------------------------------------------------|------------------|
| File Edit View Favorites Tools H | Help<br>▼♀♀ Go ▼ ∲ 111 1 111 111 11 11 11 11 11 11 11 11                                                                                                    |                  |
|                                  | Welcome imran@iiu.edu.pk sign Out   English  <br>Course logged in Welcome imran@iiu.edu.pk sign Out   English  <br>CREATIV today. Create tomorrow.                                                                 |                  |
|                                  | Microsoft DreamSpark                                                                                                    |                  |
|                                  | Thank you for registering.                                                                                                    |                  |
|                                  | Announcements                                                                                                    |                  |
|                                  | <ul> <li>New Secure Download Manager 2012-01-14</li> <li>Announcing the new DreamSpark Program 2012-02-08</li> <li>Creation of Accounts for Faculty, Staff and Students of FBAS, FET and FMS 2011-08-09</li> </ul> |                  |
|                                  | And the second staff. Please and the second staff. Please and the second staff. Please activation and Microsoft and evaluable exclusively through an agreement between your academic                               |                  |
|                                  | If you enclunter any difficulties, please view the <b>Help</b> section above for answers to your questions and for information and we contact the DreamSpark Program Administrator (PA) on your campus.            |                  |
|                                  | Tweer of a Sign Up to see what your friends like.                                                                                                    | ( 11:4<br>( 11:4 |
|                                  |                                                                                                    | 3/19/            |

Figure-7 Logged in and Start Shopping Interface

9) You'll get a new interface (Figure-8). Here you select the category and then the software to be downloaded.

|                             |                      |                                                                                                   |                                                                                      | 100 Mar 1                                        |                                         |                        |       |
|-----------------------------|----------------------|---------------------------------------------------------------------------------------------------|--------------------------------------------------------------------------------------|--------------------------------------------------|-----------------------------------------|------------------------|-------|
| C () () http://e5.onth      | ehub.com/WebStore/P  | ProductsByMaj 🔎 🗝 🖒 🗙 🌀 W                                                                         | elcome   International Islami 🌀 Inte                                                 | rnational Islamic Univer ×                       |                                         |                        | û ☆ © |
| File Edit View Favorite     | s Tools Help         | Go ▼∲ <mark>1</mark> 11 🔐 🔂 🛃 Ga                                                                  | mes 🔹 👸 TV 👻 💽 💽 🔼 Hotmi 👻                                                           | <b>())</b>                                       | <b>}</b> -                              |                        | ×   + |
|                             |                      |                                                                                                   | Home   Your Account   🦙                                                              | Shopping Cart   Help Pro<br>Welcome imran@iiu.ee | duct Search<br>du.pk Sign Out   English | Q<br>                  |       |
|                             |                      | DRE                                                                                               | AN today.                                                                            | Create tomo                                      | rrow. $\in$                             |                        |       |
|                             |                      |                                                                                                   |                                                                                      |                                                  | Microsoft DreamSpa                      | ırk <sup>.</sup>       |       |
|                             |                      | Tweet 0                                                                                           | Sign Up to see what your friends like.                                               |                                                  |                                         |                        |       |
|                             |                      | Announcements                                                                                     |                                                                                      |                                                  |                                         |                        |       |
|                             |                      | <u>New Secure Download Mar</u> <u>Announcing the new Drear</u> <u>Creation of Accounts for Fa</u> | nager 2012-01-14<br>nSpark Program 2012-02-08<br>aculty, Staff and Students of FBAS, | FET and FMS 2011-08-09                           |                                         |                        |       |
|                             |                      | DreamSpark Premit                                                                                 | ım                                                                                   |                                                  |                                         | -                      |       |
|                             | 1-Select             | Categories                                                                                        | Microsoft Corporation                                                                |                                                  |                                         |                        |       |
|                             | V                    | Popular (20)                                                                                      |                                                                                      |                                                  |                                         |                        |       |
|                             |                      | Operating Systems (22)                                                                            | Xitiganina                                                                           | fillion -                                        |                                         | lick on<br>equired S/W |       |
|                             |                      | Developer Tools (60)                                                                              |                                                                                      |                                                  |                                         |                        |       |
|                             |                      | Servers (46)                                                                                      | Microsoft Visio 2010                                                                 | Microsoft Project<br>2010                        | Microsoft Access<br>2010                | -                      |       |
|                             |                      | Applications (32)                                                                                 | Pa                                                                                   | Constanting.                                     | Torina<br>Charling on                   |                        |       |
|                             |                      | Other (4)                                                                                         | Office sen                                                                           |                                                  | 127                                     |                        |       |
| http://e5.onthehub.com/Web5 | tore/OfferingsOfMajo | rVersionList.aspx?ws=9d970851-e2c                                                                 | -e011-ae14-f0                                                                        | Microsoft Office                                 | Microsoft Office                        |                        |       |
| 📀 📋 🏉                       | 00                   | 11-1-1-1-1-1-1-1-1-1-1-1-1-1-1-1-1-1-1                                                            |                                                                                      |                                                  |                                         | - 1                    |       |

Figure-8 Software List Interface

10) Now you'll get an interface as shown in Figure-9. Click "add to Cart" for the software that you want to download.

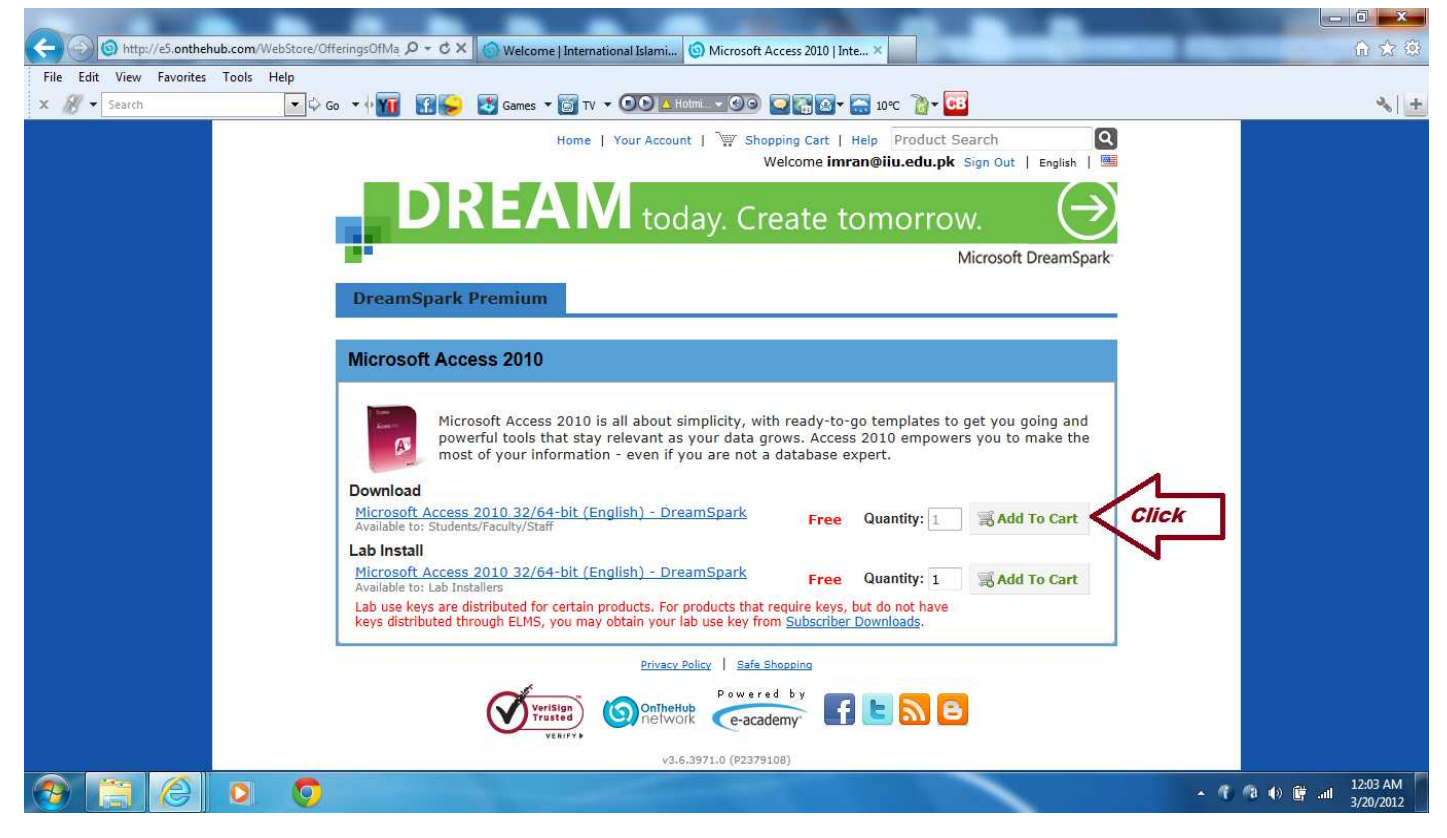

Figure-9 Add to Cart Screen

11) Now you'll get "Your Cart" screen as shown in Figure 10. If you want to add more software then Click "Continue Shopping" and if you want to complete the process then Click "Checkout".

| Welcome imran@iiu.edu.pk Sign Out   English                                                                                                    |             |
|----------------------------------------------------------------------------------------------------|-------------|
| DREAN today. Create tomorrow.                                                                                                    |             |
| Microsoft DreamSpart                                                                                                    | k.          |
| DreamSpark Premium                                                                                                    | -           |
| Your Cart                                                                                                    |             |
| Quantity       Unit Price Price         Microsoft Access 2010 32/64-bit (English) -       1       Free       Free       Remove         DreamSpark - Download       Date Added: 2012-03-20 12:05 AM       1       Click If you all         Image: State Added: 2012-03-20 12:05 AM       Image: State Added: 24 months) - Included       With selection         Image: State Added: 24 months of access to your download and/or key       Image: State Added       Image: State Added                                                                                                    | re doi<br>n |
| Click If you want<br>to select/add more<br>software                                                                                                    | ]           |
| Verisign<br>Trusted<br>VERIFY<br>VERIFY |             |
| Figure-10 Your Cart Interface.                                                                                                    |             |

12) You'll get the Agreement Interface/screen Figure-11. Click "I Accept" (if you agree) after reading the terms and conditions.

#### DreamSpark EULA

This message applies to:

| Microsoft Access 2010 32/64-bit (English) - DreamSpark - Download | <i>©</i> . |
|-------------------------------------------------------------------|------------|

#### SUBSCRIPTION AGREEMENT - MICROSOFT DREAMSPARK STUDENT

This is a subscription agreement ("agreement") between Microsoft Corporation (or based on where you live, one of its affiliates) and you for the Microsoft DreamSpack-student oriening ("Student Subscription"). Please read it. limitation or exclusion may not apply to you vecause Click to Acceptiterm clusion or limitation of incidental, consequential or other damage and Conditions For questions about DreamSpark and/or the Student Supe https://www.dreamspark.com/ContactUs.aspx I Decline I Accept Privacy Policy Safe Shopping wered by f 🕒 🔊 🖻 OnTheHub e-academy" etwor

Figure-11 Acceptance interface

13) Now you'll get "Proceed with order interface" Figure 12. So check order information and then click "Proceed with Order".

| Items All prices are in US Dollars                                                                                                    |  |
|----------------------------------------------------------------------------------------------------|--|
| Quantity Unit Price Amount                                                                                                    |  |
| Microsoft Access 2010 32/64-bit (English) - DreamSpark - 1 \$0.00 \$0.00<br>Download<br>Extended Access Guarantee (24 months) - Included<br>24 months of access to your download and/or key |  |
| Subtotal: \$0.00                                                                                                    |  |
| Total: \$0.00<br>Total: \$0.00                                                                                                    |  |
| Order Information Fields marked with an asterisk (*) are required                                                                                                    |  |
| Saeed Muhammad Imran                                                                                                    |  |
| Email*                                                                                                    |  |
| imran@iiu.edu.pk                                                                                                    |  |
| and more!                                                                                                    |  |
|                                                                                                    |  |
|                                                                                                    |  |
| Proceed With Order CIICK                                                                                                    |  |
| Email"<br>imran@iiu.edu.pk<br>I would like to subscribe to receive information on the latest Microsoft events, updates, special offers,<br>and more!                                        |  |

Figure-12. Proceed with Order Interface

14) After that you'll get an interface/screen describing the steps to download the software figure 13. So follow the steps as indicated in Figure-13.

# Get Your Software in 4 Easy Steps

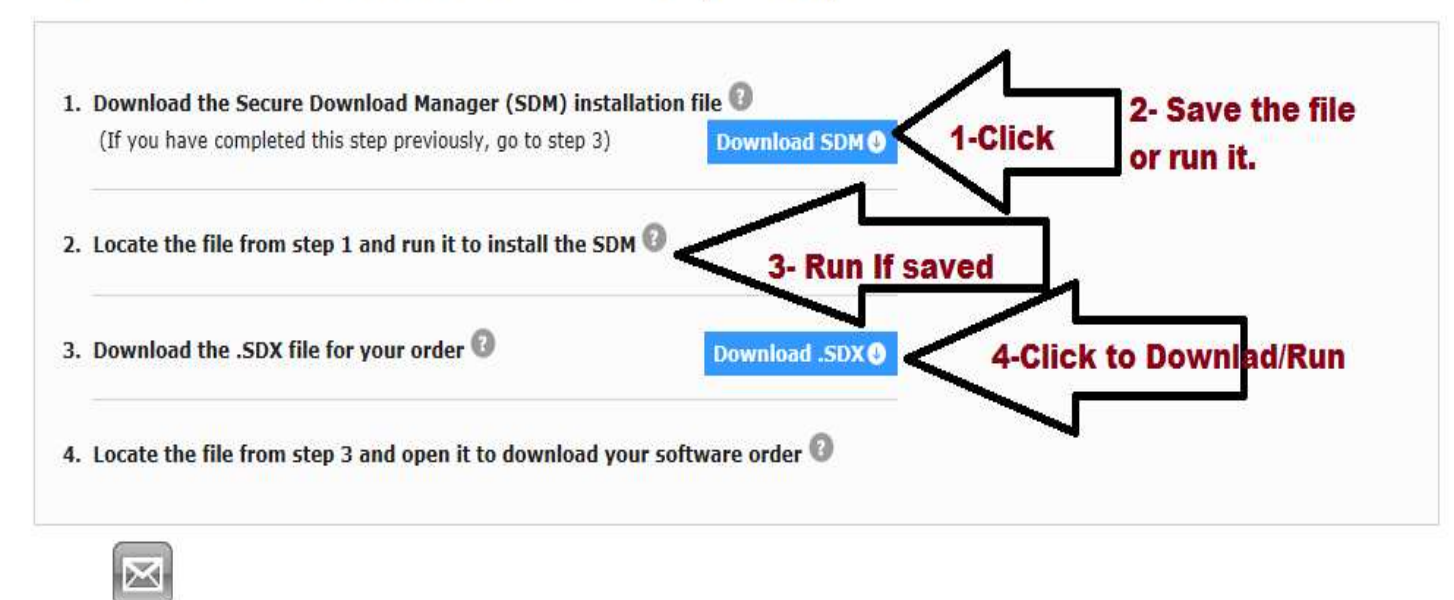

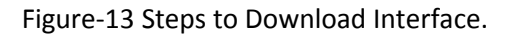

15) When you are done with the steps, you'll find the download interface/screen. Click Start Download.

| Edit View Favorites Tools          | Help                                                                                                    | Hotm @@ @ @@ . 10°C @ + 08                                                                                                    |  |
|------------------------------------|----------------------------------------------------------------------------------------------------|----------------------------------------------------------------------------------------------------|--|
|                                    |                                                                                                    | Welcome imran@iiu.edu.pk Sign Out   English   📟                                                                                                    |  |
|                                    |                                                                                                    | day. Create tomorrow. 🛛 🔿                                                                                                    |  |
|                                    |                                                                                                    | Microsoft DreamSpark                                                                                                    |  |
|                                    | DreamSpark Premium                                                                                                    |                                                                                                    |  |
|                                    |                                                                                                    |                                                                                                    |  |
|                                    | Messades                                                                                                    | Order Receipt                                                                                                    |  |
|                                    |                                                                                                    |                                                                                                    |  |
|                                    | • Your order has been placed and a confirmation this page for your records. Detailed information                                                                                                    | on email will be sent to you shortly. You may want to print about all of your orders can be found under Your Account.                                                                                                    |  |
|                                    | • Your order has been placed and a confirmation this page for your records. Detailed information Order Summary                                                                                                    | on email will be sent to you shortly. You may want to print<br>about all of your orders can be found under Your Account.<br>Order Information                                                                                                 |  |
|                                    | Your order has been placed and a confirmation<br>this page for your records. Detailed information           Order Summary           Order Date: 2012-03-20 12:28 AM<br>West Asia Standard Time<br>Order Number: 100070884461                                                                                                    | on email will be sent to you shortly. You may want to print<br>about all of your orders can be found under Your Account.<br>Order Information<br>Name: Muhammad Imran Saeed<br>Email: imran@iiu.edu.pk                                        |  |
|                                    | Your order has been placed and a confirmation     this page for your records. Detailed information     Order Summary     Mrder Date: 2012-03-20 12:28 AM     West Aaia Standard Time     Order Number: 100070884461     Items All prices are in US Dollars                                                                                                    | on email will be sent to you shortly. You may want to print<br>about all of your orders can be found under Your Account.<br>Order Information<br>Name: Muhammad Imran Saeed<br>Email: imran@iiu.edu.pk<br>Click to<br>Downlad @Start Download |  |
| s://e5.onthehub.com/WebStore/Weicc | Your order has been placed and a confirmation     this page for your records. Detailed information     Order Summary     Order Date: 2012-03-20 12:28 AM     West Asia Standard Time     Order Number: 100070884461     Items All prices are in US Dollars     Microsoft Access 2010 32/64-bit (     Dimosoft Access 2010 32/64-bit (     Dimosoft Access Guarantee     Dollars     Microsoft Access Guarantee     Dollars | Order Information Name: Muhammad Imran Saeed Email: imran@iiu.edu.pk Click to Downlad Cuantity Unit Price Amount English) - DreamSpark - Download 1 \$0.00 \$0.00 e (24 months) - Included wnload and/or key                                  |  |

Figure 14 Start Download interface

16) Then You'll get the Interface/screen through which you can see the software to be downloaded and start downloading option. Click Start Downloading.

| Secure Download Manager |                                                                                          |                                                                       |                               |           |
|-------------------------|------------------------------------------------------------------------------------------|-----------------------------------------------------------------------|-------------------------------|-----------|
|                         | Download Your Software                                                                   |                                                                       | English (United States) M FAQ | ••        |
|                         | DREA                                                                                     | V today. Create                                                       | tomorrow.                     |           |
|                         |                                                                                          |                                                                       | Microsoft Dream               | Spark     |
|                         | Order Number: 100070884461<br>Order Date: 2012-03-19<br>Download Location: C:\Users\DELL | \Downloads <u>Change Location</u>                                     |                               |           |
|                         | Microsoft Access<br>Expires 2014-03-2<br>Size: 580 MB<br>Download Ready                  | s 2010 32/64-bit (English)<br>s Guarantee (24 months) - Included<br>0 | Click to Start Downlas        | d         |
|                         |                                                                                          | Privacy Policy   Safe Shopping<br>Powered by                          |                               |           |
|                         | VeriSign<br>Trusted                                                                      | OnTheHub<br>network e-academy                                         | f 🕒 🔊 🕒                       |           |
|                         |                                                                                          | v3.6.3971.0 (P2379109)                                                |                               |           |
|                         |                                                                                          |                                                                       |                               |           |
|                         |                                                                                          |                                                                       |                               |           |
| <br>                    |                                                                                          |                                                                       |                               | AUAA      |
|                         | 6                                                                                        |                                                                       |                               | 12:42 AM  |
|                         |                                                                                          |                                                                       |                               | 3/20/2012 |
|                         | E' 4 E D                                                                                 |                                                                       |                               |           |

Figure-15 Progress Bar and Start Download Interface.

17) As soon as you click start downloading you'll see the Interface/Screen with Progress Bar Figure 16 indicating %age of software file downloaded.

| Download Your Software                                                                                                    | FAQs 🕤                                                   |
|----------------------------------------------------------------------------------------------------|----------------------------------------------------------|
| <b>DREAM</b> toda                                                                                                    | ay. Create tomorrow. 🛛 🔿                                 |
|                                                                                                    | Microsoft DreamSpark                                     |
| Order Number: 100070884461<br>Order Date: 2012-03-19<br>Download Location: C:\Users\DELL\Downloads Ch<br>Microsoft Access 2010 32/6<br>@ Extended Access Guarantee (24<br>Expires 2014-03-20 | ange Location<br>4-bit (English)<br>• months) - Included |
| Progress Bar C:\Users\DELL\Downloads                                                                                                    | (I) Downloading                                          |
| Privacy Poli                                                                                                    | evered by                                                |

Figure-16 Downloading Progress bar interface/Screen

18) Once software is downloaded on your computer in order to Install, Run/ Execute downloaded file. During Installation the Setup/Installation Wizard will ask you to enter the Product-Key. Remember the Product key will be in your iiu email inbox as it would have been emailed to you as soon as you downloaded the software in Step-17. Enter that key and Enjoy using the original Microsoft Software.

Special Instructions: In order to make the downloading process easier and quicker, IT Department has downloaded a large number of software and placed them on a local server. You can download those software directly from the local server through IP Address 192.168.20.10. When you'll enter into local server you'll find a folder "MICROSOFT PORTAL SOFTWARE". Locate your required software, download it on your computer and install BUT REMEMBER do not forget to place on order as discussed in upper steps so that you may get the Product key in your email box, without which you'll not be able to install the software. If you do not find a software that is present in DreamSpark's list for download (as per package agreement), then please email at <u>webmaster@iiu.edu.pk</u> and drop your request to download and add that software in local server.

Hope that this unofficial tutorial/guide will help you to download/install the original software of Microsoft.

<u>Fe-Amaanillah.</u> Muhammad Imran Saeed, Assistant Professor, DCS&SE, FBAS, IIUI, Pakistan. imran@iiu.edu.pk

### <u>Special Thanks</u> to Mr. Kashif Hameed (BSSE), Asad Mahmood (BSSE), Mr. Husnain Iqbal(BSSE), and Mr. Malik Ghulam Murtaza (MCS)

Note: Screen Shots have been taken from the respective portals on internet.

DCS&SE-Male Students Facilitation Wing<sup>®</sup>